### NOTICE D'EXPLICATION DE LA 2035 B Détail des comptes composant chaque ligne – Plan 82

| -      | _  |                                                      |                                       |                           |                          |                                                            | _                        |                             |  |  |  |
|--------|----|------------------------------------------------------|---------------------------------------|---------------------------|--------------------------|------------------------------------------------------------|--------------------------|-----------------------------|--|--|--|
| 2      | 1  | Recettes encaissées y c                              | compris les rembourses                | ments de frais 1          |                          |                                                            | AA                       | 70 à 7068 + 707 à 73        |  |  |  |
| R      | 2  | A déduire Débour                                     | s payés pour le compt                 | e des clients 2           |                          |                                                            | AB                       | 6085 ou extra-comptable     |  |  |  |
| E      | 3  | Honora                                               | ires rétrocédés (dont s               | uppléments rétrocédés     | ; <b>EC</b>              | 3                                                          | AC                       | 604 + 62269 + 7069          |  |  |  |
| E      | 4  | Montant net des recett                               | es                                    |                           |                          | _                                                          | AD                       | EC                          |  |  |  |
| Ť      | 5  | Produits financiers                                  |                                       |                           |                          |                                                            | AE                       | 76 + 786 + 796              |  |  |  |
| S      | 6  | Gains divers                                         |                                       | Pour détailler<br>74 + 75 | les gains o<br>+ 77 à 77 | divers, utiliser le bouton AF<br>4 + 776 à 785 + 787 à 789 |                          | 7912 à 795 + 797 à 799      |  |  |  |
|        | ~  | Gallis divers                                        | a                                     |                           |                          |                                                            |                          |                             |  |  |  |
| 3      | /  | IOIAL                                                | (lignes 4 a 6)                        | 601 à 60                  | 220 + 60                 | 222 > 60224 + 60226 > 603                                  | AG                       | 607 2 6084 + 6086 2 609     |  |  |  |
|        | 8  | Achats 6                                             |                                       | 001 4 00                  | 220 . 001                |                                                            | BA                       | 007 a 0004 1 0000 a 007     |  |  |  |
|        | 9  |                                                      | Salaires nets et avan                 | itages en nature 🚺        |                          |                                                            | BB                       | 641 à 644                   |  |  |  |
|        | 10 | Frais de personnel                                   | Charges sociales su                   | r salaires (parts patron  | ale et ouv               | rière)                                                     | BC                       | 645 + 647 + 6488 + 649      |  |  |  |
|        | 11 |                                                      | ( Taxe sur la valeur aj               | outée                     |                          |                                                            | BD                       | EC                          |  |  |  |
|        | 12 | Impôts et taxes                                      | Contribution éconor                   | mique territoriale        |                          |                                                            | .JY                      | 63511                       |  |  |  |
|        | 13 |                                                      | Autres impôte 63                      | à 63510 + 63512 à 63      | 513 + 63!                | 515 à 6353 + 6355 à 63588                                  | + BS                     | 6359 à 63780 + 63782 à 639  |  |  |  |
|        | 14 |                                                      | Autres impots                         |                           |                          |                                                            |                          |                             |  |  |  |
| D      | 14 |                                                      | <b>B</b> V                            | 6422 2 6424 + 6426 2 644  |                          |                                                            |                          |                             |  |  |  |
| E<br>P | 15 | Loyer et charges locatr                              |                                       | 0155 8 0154 + 0150 8 014  |                          |                                                            |                          |                             |  |  |  |
| E<br>N | 16 | Location de matériel et                              | de mobilier - dont re                 | edevances de collabora    | tion 9                   | BW EC                                                      | BG                       | 612 à 6128 + 6135 à 61358   |  |  |  |
| S      |    |                                                      |                                       |                           |                          |                                                            |                          |                             |  |  |  |
| S      | 17 | Entretien et réparation                              | s                                     | 615 à 6158                |                          |                                                            |                          |                             |  |  |  |
|        | 18 | Personnel intérimaire                                |                                       | 621                       |                          | TOTAL                                                      |                          |                             |  |  |  |
|        | 19 | Petit outillage 🔟                                    |                                       | 6063 + 605                |                          | travaux,                                                   | BH                       |                             |  |  |  |
|        | 20 | Chauffage, eau, gaz, éle                             | ectricité                             | 6061 à 60618 + 6062       |                          | fournitures<br>et services                                 | 1                        |                             |  |  |  |
|        | 21 | Honoraires ne constituant pa                         | s des rétrocessions 🛈                 | 622 à 62268 + 6228 à      | à 6229                   | extérieurs                                                 |                          |                             |  |  |  |
|        | 22 | Primes d'assurances                                  |                                       | 616 à 6168                |                          |                                                            |                          |                             |  |  |  |
| PR     | 22 | Erois de véhieules 👁                                 | * (b)                                 | * (a)                     |                          |                                                            |                          |                             |  |  |  |
| 0      | 23 | (cochez la case si évaluation fo                     | orfaitaire )                          |                           |                          | TOTAL:<br>transports et                                    | > BI                     |                             |  |  |  |
|        |    | Pour forcer les frais saisir                         | dans la zone à gauche                 |                           |                          | déplacements                                               |                          |                             |  |  |  |
| s      | 24 | Autres frais de déplace                              | ments (vovages)                       | 625 à 6255                |                          |                                                            |                          |                             |  |  |  |
| S      |    | •                                                    |                                       |                           |                          |                                                            |                          |                             |  |  |  |
| 6      |    |                                                      | -                                     |                           |                          |                                                            |                          | 6.46                        |  |  |  |
| Ň      | 25 | Charges sociales personnelle                         | s 🚯 : dont obligatoires               | BT EC                     | dont facu                | BU 6466 à 6469 ou                                          | <b>E</b> C <sup>BK</sup> | 040                         |  |  |  |
| N      | 26 | Frais de réception, de représe                       | ntation et de congrès                 | 6185 + 6256 à 6257        |                          |                                                            |                          |                             |  |  |  |
| L      | 27 | Fournitures de bureau, fi<br>de correspondance et de | rais de documentation,<br>e téléphone | 60225 + 6064 à 606 +      | ⊦618 à                   | 6184 + 626                                                 |                          |                             |  |  |  |
| E      | 28 | Frais d'actes et de cont                             | entieux                               | 6227 + 6354               |                          | TOTAL :<br>frais divers                                    | > BM                     |                             |  |  |  |
| s      | 29 | Cotisations syndicales e                             | t professionnelles BY                 | 628 à 6283                |                          | de gestion                                                 |                          |                             |  |  |  |
|        | 30 | Autres frais divers de s                             | gestion                               | 6186 à 619 + 623 à 6      | 24 + 627                 | 6284 à 6289 + 65 à                                         | 653 +                    | 655 + 658                   |  |  |  |
|        | 31 | Frais financiers 🍙                                   | -                                     |                           |                          |                                                            | BN                       | 66 à 668 + 686              |  |  |  |
|        | 32 | Pertes diverses 🍙 P                                  | our détailler les perte               | es diverses, utiliser le  | bouton B                 | P. 67 à 674 + 676 à 677 -                                  | BP                       | 654 + 687 à 694 + 696 à 699 |  |  |  |
|        | 33 |                                                      | ianes 8 à 37)                         |                           |                          |                                                            | RP                       |                             |  |  |  |
|        | 22 | IUIAL (I                                             | ignes 0 a 52)                         |                           |                          |                                                            |                          |                             |  |  |  |

\* (a) Frais de véhicules : 60619 à 606195 + 6129 à 61295 + 61329 à 613295 + 61359 à 613595 + 6159 à 61595 + 6169 à 61695 + 6259 à 62595 + 63514 à 635145 + 63589 à 635895 + 669 à 6695

Si vous gérez le barème kilométrique (cf 2035 B), les frais de véhicules sont reportés au niveau du cadre 7 de la 2035B sur la ligne 'Frais réels non couverts par les barèmes kilométriques'.

Les frais de véhicules et les indemnités kilométriques sont ensuite totalisés au niveau du cadre 7 de la 2035 B dans la case 'Total A'. Ce total A est enfin reporté sur la ligne 23 de la 2035. (cf renvoi \*(e) de la 2035 B).

\* (b) Vous avez la possibilité de forcer le montant des frais de véhicules calculés en ligne 23 de la 2035 A. Ce montant saisi intervient uniquement sur la ligne 23 de la 2035 A.

### NOTICE D'EXPLICATION DE LA 2035 B Détail des comptes composant chaque ligne – Plan 82

|                                                          | 19                          |                                                                                                   |                      |                          |             |                           |                                     |                        |                           |                            |                |                             |                     | 1                          |                     |                                     |
|----------------------------------------------------------|-----------------------------|---------------------------------------------------------------------------------------------------|----------------------|--------------------------|-------------|---------------------------|-------------------------------------|------------------------|---------------------------|----------------------------|----------------|-----------------------------|---------------------|----------------------------|---------------------|-------------------------------------|
| 4                                                        | 34                          | Excédent (lig                                                                                     | ne 7 - I             | igne 3.3.)               |             |                           |                                     |                        |                           |                            |                |                             | CA                  | 2                          |                     |                                     |
| D                                                        | 35                          | Plus-values à c                                                                                   | ourt ter             | rme 🕕 .                  |             |                           |                                     |                        |                           |                            |                |                             | СВ                  | Repor                      | rt 2035             | suite page 3                        |
| E                                                        | 36                          | Divers à réinté                                                                                   | grer 🕕               | Pour                     | détaille    | er les div                | vers à ré                           | intégrer               | , utiliser                | e bouton                   | CC.            |                             | cc                  | 7910                       | + 801 c             | ou EC                               |
| E                                                        | 37                          | Bénéfice Sté ci                                                                                   | vile de              | moyens                   | 18          |                           |                                     |                        |                           |                            |                |                             | CD                  | 7911                       | + 802 c             | ou EC                               |
| R                                                        | 38                          |                                                                                                   |                      | TOTAL                    | ligne       | s 34 à 3                  | 7)                                  |                        |                           |                            |                |                             | CE                  |                            |                     |                                     |
|                                                          |                             |                                                                                                   |                      |                          |             |                           |                                     |                        |                           |                            |                |                             |                     |                            |                     |                                     |
| N                                                        | 20                          | Turner                                                                                            | 0: C                 | 2 K-                     |             |                           |                                     |                        |                           |                            |                |                             | CT                  |                            |                     |                                     |
| Ť                                                        | 39                          | Insumsance (                                                                                      | (ingne :             | os - ligne               | <b>)</b>    |                           |                                     |                        |                           |                            |                |                             | CF                  | FC                         |                     |                                     |
| 1                                                        | 40                          | J Frais d'établissement                                                                           |                      |                          |             |                           |                                     |                        |                           | CG                         | Repor          | rt 2035                     | suite nage 2        |                            |                     |                                     |
| N                                                        | 41                          | Dotation aux a                                                                                    | mortiss              | sements (                | 20          |                           |                                     |                        |                           |                            | <mark>.</mark> |                             | CH                  | Dene                       | + 2025              |                                     |
| D                                                        | 42                          | Moins-values                                                                                      | à court              | terme                    |             |                           |                                     |                        |                           |                            |                | 1                           | CK                  | керо                       | 11 2035             | suite page 5                        |
| Ŭ                                                        | 1000                        | 2) dont exonér<br>2) fice "zone fr                                                                | ation su<br>anche u  | r le béné<br>rbaine"     | CS          | EC                        |                                     | dont exo<br>fice "pôl  | nération s<br>e de com    | ur le béné-<br>pétitivité" | AX             | EC                          | CL                  | 6788                       | + 6489              | + 805                               |
| R                                                        | 43                          | fice "entrepr                                                                                     | ation su<br>rise nou | r le béné<br>velle"      | AW          | EC                        |                                     | dont abo<br>sur l'épar | ndement<br>gne salaria    | ale                        | CT             | 6489                        |                     | Pour de<br>utiliser        | etailler<br>le bout | les divers à déduir<br>on CL.       |
| E                                                        |                             | dont exonér<br>entreprises i                                                                      | ation "j<br>nnovan   | eunes<br>ites"           | CU          | EC                        |                                     | dont aba<br>fice "jeur | ttement su<br>nes artiste | ur le béné-<br>s"          | со             | EC                          |                     |                            |                     |                                     |
| S<br>U                                                   |                             | .≧ dont exonération<br>déficitaires e                                                             | on médec<br>en offre | de soins                 | " CI        | EC                        |                                     | dont déd<br>conventi   | uctions "m<br>onnés du    | édecins<br>secteur I"      | CQ             | EC                          |                     |                            |                     |                                     |
| Ļ                                                        | <mark>44</mark>             | Déficit Sté civi                                                                                  | ile de n             | noyens (                 | 8           |                           |                                     |                        |                           |                            |                |                             | СМ                  | 6789                       | + 806               |                                     |
| A                                                        | 45                          |                                                                                                   |                      | TOTA                     | L (lign     | es 39 à 4                 | 44)                                 |                        |                           |                            |                |                             | CN                  | <i>a</i>                   |                     |                                     |
| Т                                                        |                             |                                                                                                   |                      |                          |             |                           |                                     |                        |                           |                            |                |                             |                     |                            |                     | 22                                  |
|                                                          | 46                          | Bénéfice (ligne                                                                                   | 38 - lig             | gne 45)                  |             |                           |                                     |                        |                           |                            |                |                             | СР                  |                            |                     |                                     |
|                                                          | 47                          | Déficit (ligne 4                                                                                  | 5 - lign             | e 38)                    |             |                           |                                     |                        |                           |                            |                |                             | CR                  |                            |                     |                                     |
| 5                                                        | Tar                         | a cun la valoru                                                                                   | alantá               | Man                      | tant da     |                           | offérente                           |                        | ttas hanta                | ~ .                        |                |                             | CV                  | FC                         |                     |                                     |
| 5                                                        | 1 ал                        | e sur la valeur                                                                                   | ajouteo              | Mont                     | unt de la T |                           | anerenne                            | hats (bians a          | at certifices of          | s .                        | abilica        | tions) :                    | CA                  | FC                         |                     |                                     |
|                                                          |                             |                                                                                                   |                      | Wonta                    |             | VA allele                 |                                     |                        | ct services at            | nies qu'inimo              |                | (1)                         | CY                  | EC                         |                     |                                     |
| 6                                                        | Con                         | tribution écono                                                                                   | mique                | • D                      | - dor       | it monta                  | nt de la                            |                        | rente aux                 | nonoraires                 | s retro        | ocedes :                    | CZ                  | EC                         |                     |                                     |
| 0                                                        | terr                        | itoriale 2                                                                                        | st insuffi           | Rece                     | ettes pro   | uton "Bar                 | rèmes kilo                          | es exoner              | ees a titre               | permanen                   | it :           |                             | AU                  | EC                         |                     |                                     |
| 1                                                        | Ba                          | rèmes kilométr                                                                                    | iques (              | évaluati                 | on forf     | aitaire                   | des frais                           | s de tran              | sport : a                 | utos et/ou                 | i mot          | tos) B et (                 |                     | ne plomb                   | CPI                 |                                     |
| Dá                                                       | (I)                         | tion des véhicule                                                                                 |                      | .), IVI (11010           | ), v (vere  | moteur, se                |                                     | Bar                    | ème BIC                   | a colonne, (5              | ) more         | uci : super, uics           | Inder               | nnitás                     | A                   | mortissements                       |
| Des                                                      | alla.                       |                                                                                                   | 5.                   | Type                     | Puis        | ssance                    | Bareme<br>BNC                       | Dai                    | Туре                      |                            | Kilon<br>profe | métrage<br>ssionnel         | kilomé              | cilométriques à réintègrer |                     |                                     |
| MO                                                       | dele                        | (s)                                                                                               |                      | (1)                      |             | seare                     | (2)                                 | (2)                    | de carbu                  | rant                       | 8              |                             | deduc               | tibles                     |                     | au registre<br>les immobilisations) |
| -                                                        |                             |                                                                                                   |                      |                          |             |                           |                                     |                        |                           |                            |                |                             |                     |                            |                     |                                     |
|                                                          |                             |                                                                                                   |                      |                          |             |                           |                                     |                        |                           |                            |                |                             |                     |                            | _                   |                                     |
| Pour                                                     | forcer                      | le montant des fra                                                                                | is réels,            | saisir <mark>la</mark> s | omme de     | és <mark>irée d</mark> ai | ns la parti                         | e grisée d             | e droite ou               | pour annule                | er le d        | oublon des fra              | is forfaitai        | res com                    | ptabilisé           | es, saisir 0,01.                    |
| - Frais réels non couverts par les barèmes kilométriques |                             |                                                                                                   |                      |                          |             |                           |                                     | *                      | (c)                       |                            | * (d)          |                             |                     |                            |                     |                                     |
| Tota                                                     | al A                        | à reporter ligne 23                                                                               | de l'anne            | xe 2035 A;               |             | Total                     | B à repo                            | rter au cadr           | e B de la pag             | ge 2 de la déc             | laratio        | n 2035                      | A *                 | (e)                        | в                   |                                     |
| 8                                                        | Mo                          | ontant des crédi                                                                                  | ts ou r              | éduction                 | d'imp       | ôt 🙋                      |                                     |                        |                           |                            |                |                             |                     |                            |                     |                                     |
| Créd<br>"For<br>d'ent                                    | lit d'in<br>matic<br>trepri | t d'impôt<br>aation du chef AH Crédit d'impôt<br>"Investissement AI Crédit d'impô<br>en Corse" AI |                      |                          |             |                           |                                     |                        | ıpôt                      |                            | AJ             |                             |                     |                            |                     |                                     |
| Créd<br>de l'a                                           | lit d'in<br>appres          | npôt en faveur<br>ntissage                                                                        | AK                   |                          |             | Crédit<br>dépens<br>comme | d'impôt pro<br>es de pro<br>erciale | oour les               | AL                        |                            |                | Crédit d'im<br>"Métiers d'  | pôt<br>art"         |                            | AM                  |                                     |
| Créd<br>de l'i                                           | lit d'in<br>intére          | npôt en faveur<br>ssement                                                                         | AN                   |                          |             | Réduct<br>"Déper          | tion d'imp<br>nses méco             | pôt<br>énat"           | AO                        |                            |                | Autres rédu<br>Crédits d'in | ictions ou<br>npôts | 1                          | AP                  |                                     |
|                                                          |                             |                                                                                                   |                      |                          |             |                           |                                     |                        |                           |                            |                |                             |                     |                            |                     |                                     |

\*(c) Report des frais de véhicules en cas de gestion du barème kilométrique.

\*(e) Correspond à la somme des indemnités kilométriques saisies et au montant des frais de véhicules. Le total A est ensuite reporté sur la ligne 23 de la 2035 A sauf si un montant est saisi en renvoi \*(b) sur la 2035A

\*(d) Possibilité de forcer le montant des frais réels en saisissant la somme désirée dans la partie grisée à droite. Le montant saisi annule et remplace les frais de véhicules.

Depuis le millésime 2004, l'évaluation forfaitaire des frais de véhicule (2035B – cadre 7) est enrichie d'une ligne complémentaire pour y renseigner les frais réels admis hors barème kilométrique, à savoir :

- les frais de garage (location box ou parking),
- les frais liés à l'acquisition et l'utilisation d'un radiotéléphone
- les intérêts des emprunts contractés (véhicules inscrits au registre des immobilisations)
- certaines dépenses à caractère imprévisible (réparation suite à un accident par exemple)

Ce document vous explique comment renseigner ces frais sur la liasse selon que vous optiez pour les frais réels ou l'évaluation forfaitaire.

#### Nous vous conseillons vivement de lire ce document avec attention.

### Comment renseigner les frais de véhicule

#### I. CAS DE L'EVALUATION FORFAITAIRE

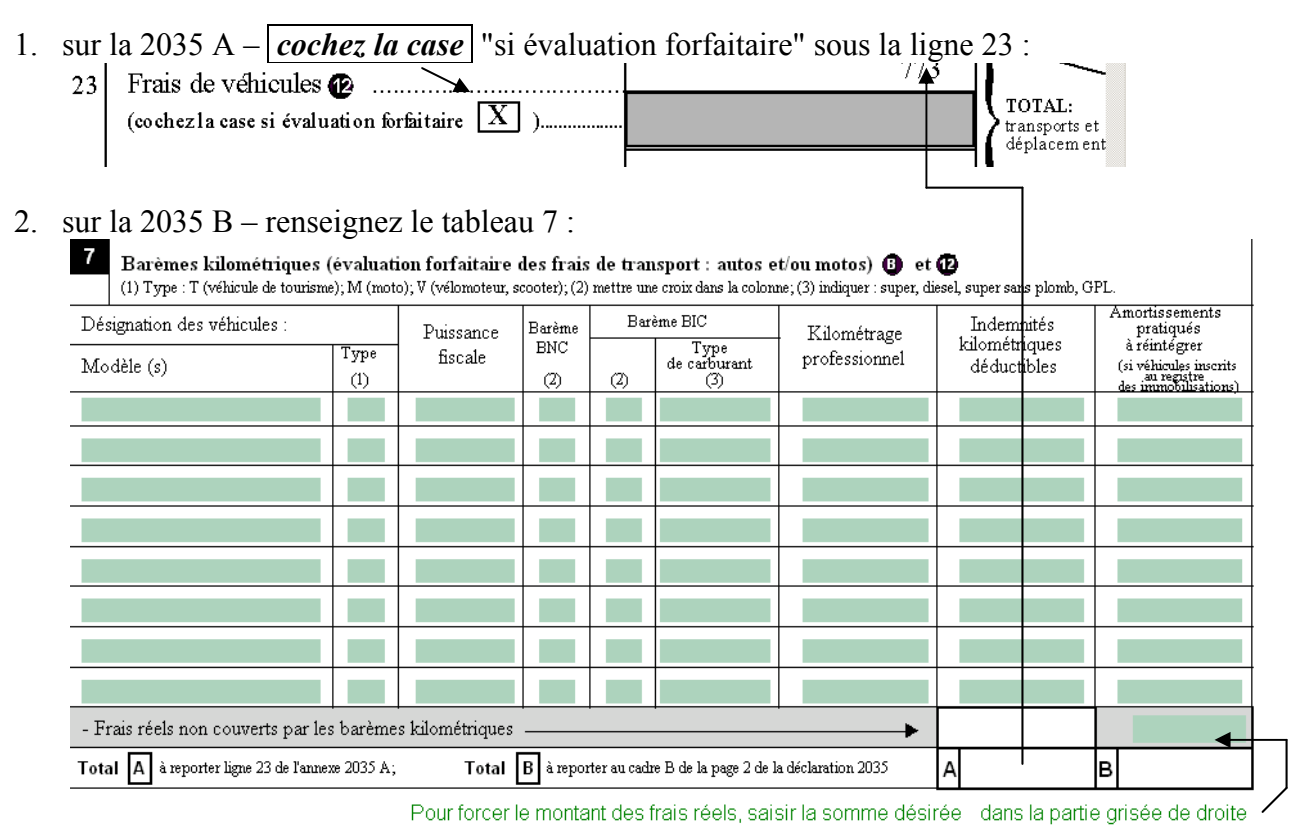

→ le total des indemnités kilométriques / véhicule + les frais réels non couverts par ce barème alimentent la ligne 23 (2035A) – Frais de véhicules.

la ligne des frais réels non couverts par le barème est alimentée par défaut avec le même regroupement que celui de la ligne 23 de la 2035A quand on opte pour les frais réels. **Toutefois cette zone peut être forcée en saisissant dans la partie grisée de droite**.

#### **II.** CAS DES FRAIS REELS

Dans ce cas, *ne cochez pas la case* "si évaluation forfaitaire" sous la ligne 23 de la 2035 A :

| 23  | Frais de véhicule 🗭                      |     |   |                  |    |   |  |
|-----|------------------------------------------|-----|---|------------------|----|---|--|
|     | (cochez la case siévaluation forfaitaire | ] ) |   | TOTAL tampost at | BJ |   |  |
|     |                                          |     |   | dépheement       |    |   |  |
| ~ 1 | A                                        |     | I |                  |    | 1 |  |

#### et ne renseignez pas non plus le tableau 7 de la 2035 B :

| 7   | Barèmes kilométriques (<br>(1) Type : T (véhicule de tourism | (évaluat<br>e); M (mot | ion forfaitaire<br>o); V (vélomoteur, s | aos frais<br>cooter), (2) | de trar<br>mettre un | isport : autos e<br>e croix dans la coloni | t/ou motos) 🚯 et<br>ne; (3) indiquer : super, di | 🕑<br>esel, super sans plomb, G | PL.                                                           |
|-----|--------------------------------------------------------------|------------------------|-----------------------------------------|---------------------------|----------------------|--------------------------------------------|--------------------------------------------------|--------------------------------|---------------------------------------------------------------|
| Dé: | signation des véhicules :                                    |                        | Puissance                               | Barème                    | Bar                  | ème BIC                                    | Kilométrage                                      | Indemnités<br>kilométriques    | Amortissements<br>pratiqués                                   |
| Mo  | dèle (s)                                                     | Туре<br>(1)            | fiscale                                 | (2)                       | (2)                  | de varburant                               | professionnel                                    | déductibles                    | (si véhicules inscrits<br>au registre<br>des immobilisations) |

Cette ligne 23 – Frais de véhicule est alors alimentée uniquement par les comptes de charges concernés, paramétrés sur le regroupement « BNC\_FRAIS\_VEH »

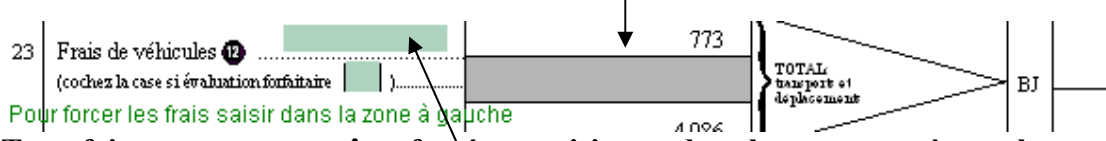

#### Toutefois cette zone peut être forcée en saisissant dans la zone verte à gauche.

(Regroupement =  $\ll$  BNC\_FRAIS\_VEHS  $\gg$  saisi  $\rightarrow$  force la valeur pré calculée par  $\ll$  BNC\_FRAIS\_VEH  $\gg$ )

#### En résumé, cette la ligne 23 s'alimente :

- soit par la comptabilité regroupement « BNC\_FRAIS\_AUTOMOBILE » en plan 82,
- ou regroupement « BNA\_22\_ VEHICULES » en plan 57 (voir § ci-dessous),
- soit en saisie sur la 2035B tableau 7 regroupement « BNC6\_FRAIS\_VEH »,
- soit par saisie extra comptable sur la 2035A regroupement « BNC\_FRAIS\_VEHS ».

### **III.** ALIMENTATION DES FRAIS DE VEHICULE

Les frais réels de véhicules – sur la ligne 23 de la 2035A (option frais réels) ou sur l'avant dernière ligne du cadre 7 de la 2035B (frais réels hors barème) – sont alimentés par :

| plan 82 : ro                                                                                                    | egroupement                                                                       | plan 57 : regroupement |
|----------------------------------------------------------------------------------------------------|-----------------------------------------------------------------------------------|------------------------|
| BNC_FRAIS_                                                                                                    | AUTOMOBILE                                                                        | BNA_22_VEHICULES       |
| 60619         à           6129         à           61329         à           61359         à           6159         à           6169         à           63514         à           63589         à           669         à | 606195<br>61295<br>613295<br>613595<br>61595<br>61695<br>635145<br>635895<br>6695 | 641 à 6418             |

La ligne 24 – "Autres frais de déplacements" utilise, quand à elle :

le regroupement "BNC\_FRAIS\_DEPLACEMENT"(plan 82) qui cumule, dans le paramétrage "standard" livré, la fourchette des comptes 625... à 6255...

ou le regroupement "**BNA\_23\_DEPLACEMENTS**"(plan 57) qui cumule, dans le paramétrage "standard" livré, la fourchette des comptes 640... et 642... à 649...

Si ces **imputations comptables** selon les frais ne conviennent pas à vos plans de comptes, vous pouvez **personnaliser les regroupements** concernés comme expliqué dans les pages suivantes.

### **Comment personnaliser les regroupements**

Selon les cas, il se peut que vous ayez à personnaliser le calcul :
du regroupement "BNC\_FRAIS\_AUTOMOBILE"(plan 82), ou du regroupement "BNA\_22\_VEHICULES"(plan 57), si les fourchettes de comptes proposées en "standard" ne vous conviennent pas.

- et/ou du regroupement "BNC\_FRAIS\_DEPLACEMENT"(plan 82), ou du regroupement "BNA\_23\_DEPLACEMENTS"(plan 57), si les fourchettes de comptes proposées en "standard" ne vous conviennent pas.
- Pour ce faire, utilisez le menu : dans DiaCompta « <u>Situation – Liasses plaquettes – Paramétrage – Paramétrage plaquettes</u> » dans ComptabilitéExpert « <u>Fichier – Paramétrage – Paramétrage des états</u> »
- 2. Par défaut, l'écran se positionne sur l'onglet "**Personnalisé**". L'onglet "**Standard**" est uniquement destiné à la consultation de ces paramétrages.

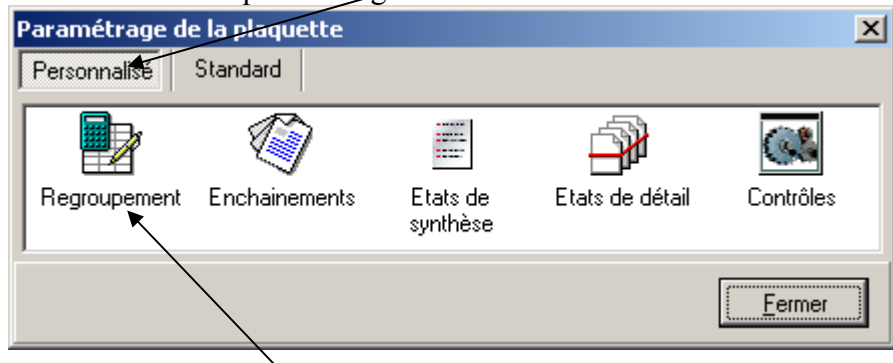

3. Accédez à la personnalisation des regroupements par un double-clic sur l'icône correspondant.

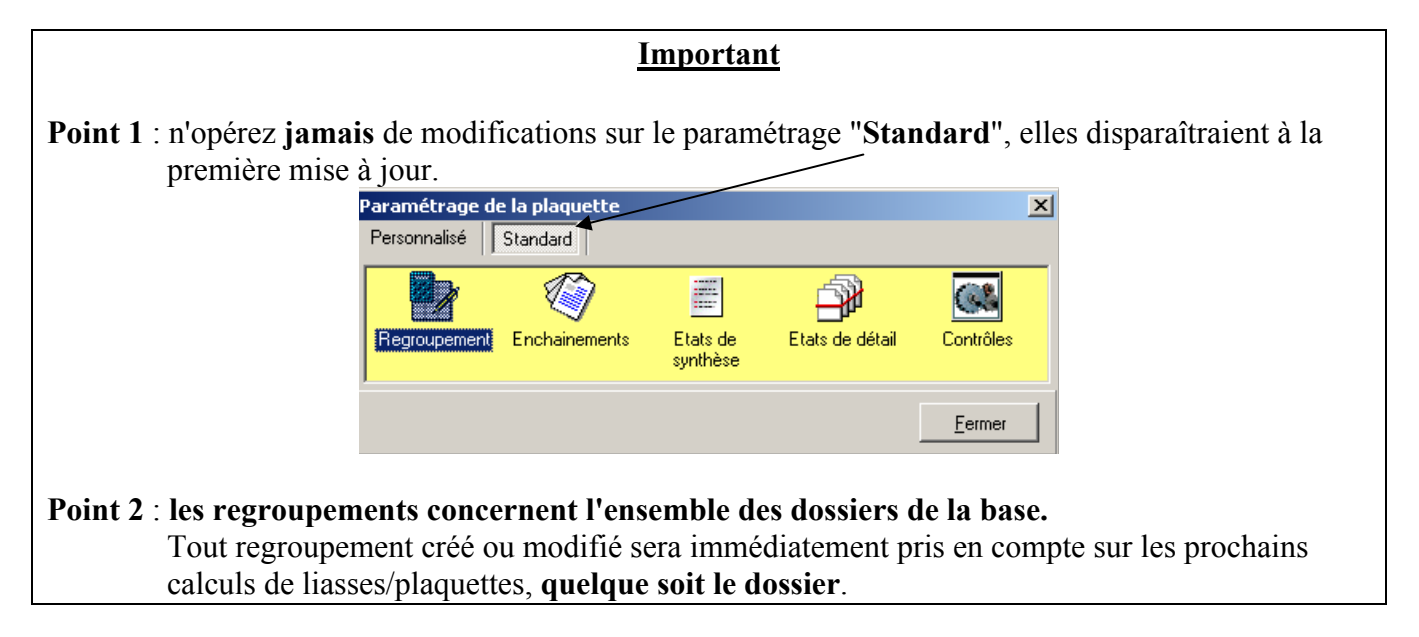

4. Lorsqu'il n'existe pas encore de regroupement personnalisé, vous êtes positionné directement en création sur la saisie d'un nouveau code :

|    | ×       |
|----|---------|
|    |         |
|    |         |
|    |         |
| OK | Annuler |
|    | ŪK.     |

→ Saisissez "1", par exemple, pour créer ce premier regroupement (sans intitulé ni formule), avant de passer aux étapes de personnalisation, ci-dessous.

Vous trouverez en dernière page "Annexe : principales fonctions du paramétrage des regroupements", un résumé des fonctionnalités de ce module.

- Personnaliser le regroupement "BNC\_FRAIS\_AUTOMOBILE" plan 82 (suivre la même méthode pour personnaliser le regroupement "BNA\_22\_VEHICULES" – plan57)
- 5. Saisissez, en pied de l'écran dans le champ "**Code regroupement**", les premiers caractères du code du regroupement à personnaliser.

|                   |                    | <b></b>                   | J- J   |
|-------------------|--------------------|---------------------------|--------|
| Code regroupement | Formule comportant | Origine des regroupements |        |
| 1                 |                    | Base personnalisée        | Eermer |

 $\rightarrow$  la liste des regroupements, dans la partie inférieure de l'écran, se positionne progressivement sur le code recherché :

| Recherche accelérée             |                                                                                                    | Ar <u>b</u> re       |  |  |  |  |  |
|---------------------------------|----------------------------------------------------------------------------------------------------|----------------------|--|--|--|--|--|
| BNC_DIV_REINT<br>BNC_DOT_AMORT  | TOTAL DIVERS A REINTEGRER 2035 - Dotations aux amortissements                                        | <u>E</u> tats        |  |  |  |  |  |
| BNC_EDF<br>BNC_ENTRETIEN        | Chauffage, eau, gaz, électricité<br>Entretien et réparations                                         | A <u>r</u> bre compl |  |  |  |  |  |
| BNC_EXO_ZFU<br>BNC_FOUBNITUBES  | Exonération zone france urbaine<br>Fournitures de bureau, documentation, PTT                         |                      |  |  |  |  |  |
| BNC_FRAIS_AUTOMOBILE            | Frais de voiture automobile                                                                          |                      |  |  |  |  |  |
| BNC_FRAIS_DEPLACEMENT           | BNC_FRAIS_DEPLACEMENT Autres frais de déplacements                                                   |                      |  |  |  |  |  |
| BNC_FRAIS_DIVERS_AUTRES         | Autres frais divers de gestion                                                                       |                      |  |  |  |  |  |
| BNC_FRAIS_DIVERS_GESTION        | Frais divers de gestion                                                                              | 1.0010               |  |  |  |  |  |
| BNC_FRAIS_ETAB                  | Frais d'établissement                                                                                |                      |  |  |  |  |  |
| BNC_FRAIS_FINANCIERS            | Frais financiers                                                                                     |                      |  |  |  |  |  |
| ,<br>Code regroupement<br>BNC_F | Formule comportant  Formule comportant  Crigine des regroupements  Base standard  Base personnalisée |                      |  |  |  |  |  |

6. Cliquez dans la liste sur le regroupement à personnaliser.
 → La ligne pointée apparaît sur fond bleu.

7. Cliquez sur le bouton [**Copier...**]

→ le regroupement est "monté" dans la partie supérieure de l'écran, prêt à être modifié :

| 01                                        | 1 1                                   | /1        |    |
|-------------------------------------------|---------------------------------------|-----------|----|
| Paramétrage des regroupements             |                                       | ×         |    |
| Code regroupement<br>BNC FRAIS AUTOMOBILE | Intitulé                              |           |    |
| Donnée extra-comptable                    |                                       | Chercher  |    |
|                                           | 🔽 Donnée permanente 🔲 Non convertible |           |    |
| Formule mathématique                      |                                       |           |    |
| F[60619] +                                |                                       | Annuler   |    |
| F[6129] +                                 |                                       |           |    |
| F[61359] +                                |                                       | Status    |    |
| F[6159] +                                 |                                       |           |    |
| F[6169] +                                 |                                       | ▼1 Copier | ┣╾ |
| <u>ৰ</u>                                  |                                       |           |    |

Dès cet instant, le regroupement "BNC\_FRAIS\_AUTOMOBILE" est enregistré comme regroupement personnalisé.

- 8. Modifiez la "Formule " pour y renseigner vos propres fourchettes de comptes :
  - → Exemple pour prendre les comptes dont le radical est 6444, saisir : F[6444...]
  - → Exemple pour prendre la fourchette des comptes entre 62515 et 6252 inclus, saisir : F[62515:6252...]
- Personnaliser le regroupement BNC\_FRAIS\_DEPLACEMENT plan 82 (suivre la même méthode pour personnaliser le regroupement "BNA\_23\_DEPLACEMENTS" – plan57)

Répétez les étapes 5 à 8 sur ce regroupement pour modifier les fourchettes de comptes.

# Pour supprimer un regroupement personnalisé

#### 1. Accédez au même écran de paramétrage des regroupements personnalisés

| Parametrage des regroupements                                                                                                    | _                                   |
|----------------------------------------------------------------------------------------------------|-------------------------------------|
| Code regroupement     Intitulé       BNC_FRAIS_AUTOMOBILE     Image: Comparison of the state of the state of the stat |                                     |
| Donnée extra-comptable                                                                                                    | <u>C</u> hercher<br><u>Aj</u> outer |
| Formule mathématique                                                                                                    | <u>Supprimer</u>                    |
| F[60619] + F[6129] + F[6129] +                                                                                                    | Annuler                             |
| F[61359] +                                                                                                    | Sourc <u>h</u> ette                 |
| F[6169] +                                                                                                    | <u>C</u> opier                      |
| Recherche accelérée                                                                                                    | Ar <u>b</u> re                      |
| 1         ▲           ▶ BNC_FRAIS_AUTOMOBILE         Frais de voiture automobile                                                                                                    | <u>E</u> tats                       |
|                                                                                                    | Arbre compl                         |
|                                                                                                    |                                     |
|                                                                                                    |                                     |
|                                                                                                    |                                     |
|                                                                                                    |                                     |
| Code regroupement Formule comportant Origine des regroupements                                                                                                    | $\sim$                              |
| Base personnalisée                                                                                                    | <u>F</u> ermer                      |

- 2. Sélectionnez la base personnalisée -
- 3. Appelez le regroupement à supprimer à l'écran : soit à l'aide des flèches de navigation pour vous positionner dessus,

| soit à | l'aide | du t | outon [ | $\mathbf{C}$ | herc | her] | pour | le sé | elect | ionner | dans | la l | liste. |  |
|--------|--------|------|---------|--------------|------|------|------|-------|-------|--------|------|------|--------|--|
|        |        |      |         |              |      |      |      |       |       |        |      |      |        |  |

| Code regroupement       | Intitulé                    |          |
|-------------------------|-----------------------------|----------|
| BNC_FRAIS_AUTOMOBILE    | Frais de voiture automobile |          |
| -Dannéa antra annahalia |                             | Chercher |

#### 4. Cliquez sur le bouton [Supprimer...]

| Code regroupement Intitulé            |                   |          |
|---------------------------------------|-------------------|----------|
| BNC_FRAIS_AUTOMOBILE                  | Chercher          |          |
| Donnée extra-comptable                |                   |          |
| 🔲 Donnée permanente 📄 Non convertible | <u>Aj</u> outer   |          |
| Formule mathématique                  | <u>S</u> upprimer | <u> </u> |

**Nota** : *Si vous supprimez un regroupement personnalisé issu de la copie d'un regroupement standard, ce sont les caractéristiques de ce dernier qui redeviendront automatiquement et immédiatement actives pour les prochains calculs, quelque soit le dossier.* 

## Annexe Principales fonctions du paramétrage des regroupements

|                                                                                                    | Flèches de navigation, pour passer d'un                                                 |
|----------------------------------------------------------------------------------------------------|-----------------------------------------------------------------------------------------|
| Paramétrage des regroupements                                                                                                    | regroupement personnalisé à un autre.                                                   |
| Code regroupement Initulé                                                                                                    | Recherche d'un regroupement dans la liste<br>des regroupements personnalisés existants. |
| Donnée extra-comptable                                                                                                    | Crée un nouveau regroupement personnalisé.                                              |
| Formule mathématique                                                                                                    | Annule la dernière action effectuée.                                                    |
| Recopie le regroupement standard, pointé                                                                                                    | Assistant pour la saisie des fourchettes de comptes dans une formule.                   |
| dans la partie inférieure de l'écran, pour en faire un regroupement personnalisé.                                                                                                    | 4                                                                                       |
| Recherche accelérée Arbre                                                                                                    | A                                                                                       |
| 2J       2055 Rervoi 2J         2K       2055 Rervoi 2K         2L       2055 Rervoi 2K         2M       2055 Rervoi 2M         2N       2055 Rervoi 2N         2P       2055 Rervoi 2R         2S       2055 Rervoi 2S         2T       2055 Rervoi 2V         2U       2055 Rervoi 2V         2V       2055 Rervoi 2V         2V <td></td> |                                                                                         |
| 15-1 C Base personnalisée <u>F</u> erm                                                                                                    | radical de compte entrant dans sa formule.                                              |
|                                                                                                    | Recherche d'un regroupement, via la saisie des premiers caractères de son code.         |

### SYNTAXE DES FORMULES

F[410:411...,CD] signifie prendre le solde des Comptes Débiteurs 410 à 411...

Le dernier paramètre est optionnel :

- ,**CD** = prendre le solde des **C**omptes **D**ébiteurs
- ,CC = prendre le solde des Comptes Créditeurs
- ,MD = prendre la Masse Débit des comptes
- ,MC = prendre la Masse Crédit des comptes

Sans ce dernier paramètre, la formule prendre le solde des comptes, sans condition.

Si le sens logique du compte est créditeur, faire précéder le n° de compte du signe '-' dans la formule, pour récupérer un montant positif au calcul.

Exemple : F[-706...] pour récupérer un montant positif sur le CA. des prestations de service.

**Nota** : vous pouvez associer plusieurs fourchettes de comptes, en les ajoutant ou les soustrayant, à l'aide des signes + ou –. Les espaces ou les retours à la ligne sont ignorés par l'analyseur syntaxique.